## Resetting Your Login Information in the Teams Desktop App

- 1. Click your Teams Picture Icon on the top right of the window.
- 2. Select Sign Out at the bottom of the drop-down menu.

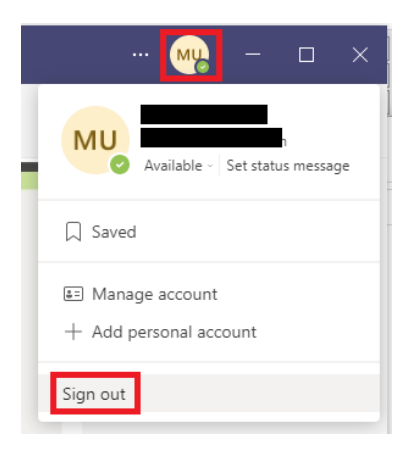

3. Right-click on the Teams icon in the system tray and click quit.

|   | My status 🕨           |
|---|-----------------------|
|   | Sign out              |
|   | Get logs              |
|   | Settings              |
|   | Open 🚳                |
| - |                       |
|   |                       |
|   | <b>C</b>              |
| 1 | 🧭 へ 🧑 👄 🖬 💠 3:44 PM 💭 |

- 4. Restart your computer
- 5. After restarting, open the Teams app and sign into teams with your new KeyLogic e-mail address.